# Leçon 3. Gérer l'interactivité

#### Objectifs

Au terme de cette leçon vous devrez être capable de gérer :

- 1. les forums publics et internes
- 2. les pétitions
- 3. les auteurs
- 4. les mots clés
- 5. les annonces

# 1. Gestion des message des forums publics et internes

**Objectif** Gérer les interventions dans les forums publics qui sont liés aux articles publiés et des messages des forums internes. En fonction du choix du forum, la gestion sera différente. Seuls les messages issus des messages entre 2 rédacteurs ne sont pas gérables puisque les personnes impliquées les gèrent eux même.

#### Administrateur restreint PAS D'APPLICATION

**Gestion des messages** Tous les messages, publics ou internes, se retrouvent à la suite les un des autres par ordre de date décroissante à un même endroit.

Les messages publics sont séparés des messages internes mais la gestion fonctionne sur le même principe.

Vous allez dans **Forum / Suivre et gérer les forums** Vous pouvez gérer les messages publics

|   | - | > La zone de Charleroi, les limites (voir carte), les dispositions à prendre.                                                                                                    |  |  |
|---|---|----------------------------------------------------------------------------------------------------|--|--|
| 3 |   | i li ya 1 minutes /Piwi<br>MESSAGE SUPPRIMÉ 217.136.45.14 - Voir cet auteur<br>Gérer le forum public de cet article<br>Réponse à l'article La zone de Charleroi, les limites (voir<br>carte), les dispositions à prendre.<br>Et merde<br>ca marche pas                                                                                                    |  |  |
| 1 | - | <ul> <li>&gt; La zone de Charleroi, les limites (voir carte), les dispositions à prendre.</li> <li>il y a 2 minutes / Piwi</li> <li>Gérer le forum public de cet article</li> <li>Réponse à l'article La zone de Charleroi, les limites (voir carte), les dispositions à prendre.</li> <li>Est ce qu'i y a des haures d'ouverture de la zone B en semaine ?</li> </ul> |  |  |
| 2 | - | > Le remorquage à l'aérodrome de Namur          il y a 3 minutes / Piwi         Gérer le forum public de cet         article         Réponse à l'article Le         remorquage à         l'aérodrome de Namur         Répondre à ce                                                                                                    |  |  |

SupprimerA droite du message vous trouvez un bouton supprimer ce<br/>message (1). En supprimant un message, vous le rendez<br/>invisible sur le forum dont il dépend mais vous ne l'enlevez pas<br/>de la base de données. Autrement dit, vous le verrez toujours<br/>mais entouré d'un cadre rouge (3).Pour les forums à priori, les messages ne sont visibles dans le<br/>forum que lorsque vous les avez validés (2).

### 2. Gestion des auteurs

**Objectif** La dynamisation de votre site est d'autant plus grande que vous avez des rédacteurs et des internautes qui participent à la vie de votre site.

### Administrateur restreint PAS D'APPLICATION

**Nouveaux auteurs** Toute personne (administrateur ou rédacteur) qui a le droit d'écrire un article est appelé un auteur (logique). Vous avez deux façons d'enregistrer de nouveaux auteurs

- En l'inscrivant vous-même (manuel)
- En utilisant l'inscription automatique

**Inscription manuelle** Vous allez dans la fonction **Auteurs** La liste de tous les auteurs, qui ont autorisation sur le site, est sous forme de tableau. Chaque auteur est précédé d'une étoile de couleur

- Jaune pour les administrateurs (restreint ou complet)
- Vert pour les rédacteurs
- **Bleue** pour les auteurs qui n'ont pas accès aux sites (par exemple pour les forums sur abonnement).

Pour inscrire un nouvel auteur allez dans la fonction **Auteurs** / **Créer un nouvel auteur**. Vous retrouvez un page de création d'auteur que vous connaissez puisque vous l'avez utilisée dans le module 1 pour changer votre mot de passe. Inscrivez le nom, login et mot de passe au minimum et vous envoyez le tout au nouvel auteur en lui demandant de mettre à jour sa fiche perso.

**Inscription automatique** Cette façon de faire est une option de configuration du site que nous verrons dans une leçon plus loin.

Le principe est de mettre un formulaire sur le site par lequel les personnes peuvent s'inscrivent pour devenir de nouveaux auteurs. Suite à leur inscription, ils recevront un email par retour de courrier avec leur login et un mot de passe d'accès à l'espace privé du site. Seul le mot de passe peut être changé par le nouvel auteur.

## 3. Gestion des mots clés

| Objectif                                 | Gérer la création et mise à jour des mots clés                                                                                                    |                                      |
|------------------------------------------|----------------------------------------------------------------------------------------------------|--------------------------------------|
| Administrateur res                       | streint PAS D'APPLICATION                                                                                                    |                                      |
| Structure                                | <ul> <li>La gestion peut-être gérée de 2 façons avec</li> <li>Des groupes de mots clés</li> <li>Des mots clés</li> <li>Le choix de travailler avec les groupes de mot<br/>clés seuls se fait par la configuration du site (vol</li> </ul>                                                                                                    | s clés ou les mots<br>oir plus loin) |
| L'accès                                  | se fait par la fonction Edition / mots-clés                                                                                                    |                                      |
| Suppression<br>Modification<br>du groupe | réez et configurez ici les mots-clés du site ()<br>Avion<br>Avion<br>Articles > Brèves > Sites référencés<br>Administrateurs > Rédacteurs<br>Wodifier ce<br>groupe de mots Supprimer ce<br>groupe de mots > Sites référencés<br>> Articles > Brèves > Sites référencés<br>> Administrateurs > Rédacteurs<br>Belgique supprimer ce mot ¥<br>supprimer ce mot ¥<br>Créer un nouveau<br>mot-clé<br>Supprimer ce mot ¥<br>supprimer ce mot ¥<br>mot-clé | uveau mot clé                        |

**Suppression** La suppression d'un groupe de mots clés ne peut se faire que s'il est vide de mot clé. Si vous voulez supprimer un mot clé qui est attribué à un article ou rubrique, un message vous demandera de confirmer la suppression.

- **Groupe de mots clés** A la création du groupe, vous allez devoir mettre un titre et configurer ce groupe. Trois plages de configuration sont proposées.
  - Les mots clés de ce groupe peuvent être **associés** aux articles, brèves, rubriques, ou sites syndiqués

|              | <ul> <li>Un mot clé peut être sélectionné ou est fortement recommandé</li> <li>Les mots de ce groupe peuvent être choisis par les rédacteurs ou les administrateurs.</li> </ul>                                                        |  |
|--------------|----------------------------------------------------------------------------------------------------|--|
| Mots clés    | <ul> <li>La création d'un mot clé, dans un groupe ou pas, propose de remplir</li> <li>Le titre</li> <li>Le groupe dont il dépend</li> <li>Le descriptif rapide</li> <li>Le texte explicatif</li> <li>Et vous validez le mot</li> </ul> |  |
| Modification | Les modifications d'un groupe ou d'un mot reprennent les mêmes champs que les créations                                                                                                    |  |

# 4. Gestion des annonces de l'agenda

**Objectif** Mettre en ligne des annonces dans l'agenda et les gérer

Nouvelle annonce L'annonce est représentée par un papillon jaune (je rappelle que le bleu est pour le pense bête et le vert un message à un autre rédacteur).

Une fois que vous avez réalisé votre annonce et validé, celle-ci ne se met pas tout de suite en ligne comme les deux autres.

Vous la vérifiez, modifiez et quand tout sont prêt vous pouvez la valider

La mise en page et le fonctionnement sont les mêmes que pour le pense bête et les messages

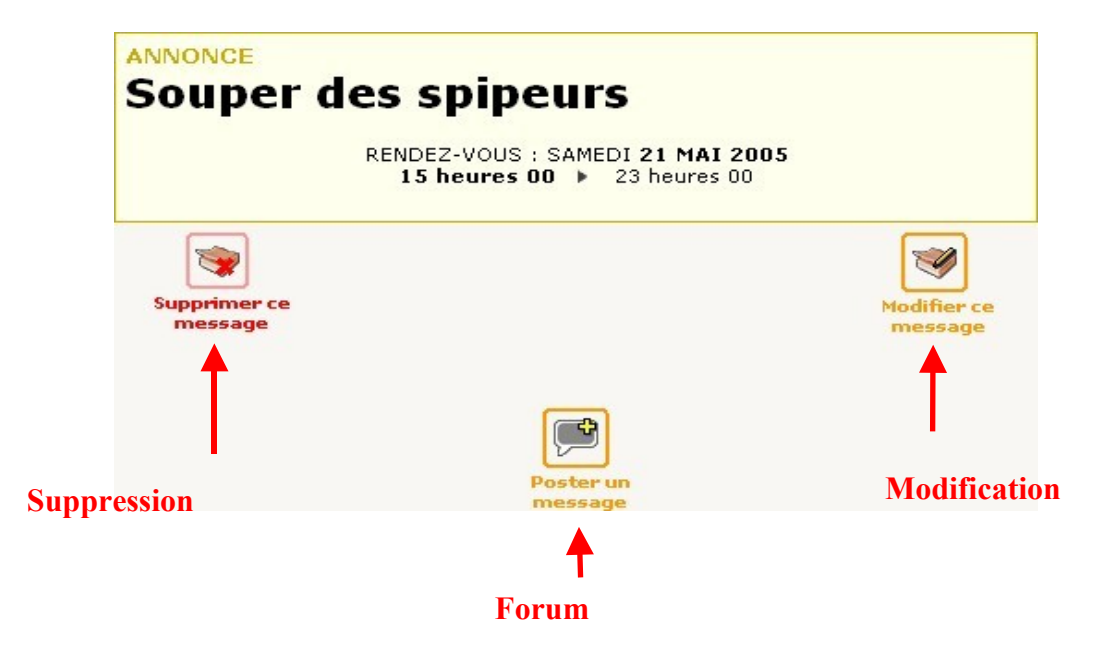

### 5. Résumons

| Pour                          | Faites                                                                |
|-------------------------------|-----------------------------------------------------------------------|
| Gérer une rubrique            | <ul> <li>Cliquez sur une boite ou un dossier surmonté d'un</li> </ul> |
|                               | Remplissez les champs et valider                                      |
|                               | Vérifiez les mots clés et les langues                                 |
| Modifier une rubrique         | • Ouvrez la page de publication de la rubrique                        |
|                               | • Cliquez sur le bouton <b>modification</b> à droite du titre.        |
| Gérer les messages des forums | • Allez dans Forum / Suivre et gérer les forums.                      |
|                               | Choisissez forum public ou interne.                                   |
| Créer un groupe de mots clés  | Ouvrez Edition / Mots clés                                            |
|                               | • Cliquez sur Nouveau groupe en bas de page                           |
|                               | • Gérer la configuration et valider                                   |
| Créer un mot clé              | Ouvrez Edition / Mots clés                                            |
|                               | Cliquez sur Nouveau mot clé                                           |
|                               | Remplissez les champs et valider                                      |
| Créer un message              | Ouvrez l'agenda                                                       |
|                               | • Choisissez une date                                                 |
|                               | • Cliquez sur le papillon <b>jaune</b>                                |
|                               | • <b>Rédigez</b> votre message et valisez le                          |

### 6. Propos d'étapes

Nous venons de voir comment gérer le dynamisme du site. Après la gestion des articles et des brèves (leçon 2), le dynamisme est la deuxième façon de rendre votre site participatif.

#### La gestion dynamique de votre site est importante et doit être suivi de façon quotidienne (surtout si vous avez beaucoup de rédacteurs et de visiteurs à gérer)

Vous venez de voir les fonctions attribuées aux administrateurs (leçons 1), la validation des propositions (leçon 2) et la gestion du contenu (leçon 3) du site.

Les statistiques (leçon 4) et la configuration (leçon 5) sont à venir.